## 図書の OPAC 検索方法と探し方

図書館ホームページ https://lib.bunka.ac.jp/

| <sup>文 化 学 國</sup> <b>図 書 館</b>                                                                                                    | ◎ アクセス   🐼 お問い合せ   文字サ                                                                                                    | イズ 🔇 I I I 🔉   Japanese English                                                                                                    |  |  |  |  |
|----------------------------------------------------------------------------------------------------|----------------------------------------------------------------------------------------------------|----------------------------------------------------------------------------------------------------|--|--|--|--|
| トップページ 利用案内                                                                                                    | オンラインジャーナル・データベース 資料を探す 『                                                                                                    | 周連サイト集 サイトマップ                                                                                                    |  |  |  |  |
|                                                                                                    |                                                                                                    |                                                                                                    |  |  |  |  |
| <b>簡易検索</b><br>キーワードを入力して[検索]をクリックしてください                                                                                                  |                                                                                                    |                                                                                                    |  |  |  |  |
| 新着情報 ■ - 頭へ<br>2021年03月05日<br>卒業年次生の波規期限日について                                                                                             | OPAC基書検索         国内論文検索         サイト内検索           図書胞所成資料を検索                                                                                                    | @bunkalibさんのツイート ①                                                                                                    |  |  |  |  |
| 2021年02月05日<br>2/13(十)の閉館について<br>2021年02月04日<br>波和時期の東藤県について                                                                              | Q 検索<br>回評編検索 の利用者サービスログイン >利用者サービスとは?                                                                                                    | <ul> <li>(Dunkalib<br/>・学内進学する方々へ)<br/>毎年事項重要証券性や卒業年次生の<br/>込む期間日は39(火)のままとしま</li> </ul>                                                                        |  |  |  |  |
| 2021年02月03日<br>豊季長期貸出の変更点につい<br>2021年01月27日<br>童季長期貸出と変紙します<br>2021年01月27日<br>1/23(土)、1/30(土)、2/6(土)の閉鎖について<br>2021年01月07日<br>2021年01月07日 | 学生用 開館カレンダー         卒業生用 開館カレンダー           月 2021年03月         2021年04月         翌月           10 110 Wed Thu Fri Set         9 10 11 12 13         4 5 6 7 8 9 10           7 8 9 10 11 12 13         4 5 6 7 8 9 10         14 15 16 17 18 19 20                                                                                                    | **<br>学内進学する学生は、進学決定まで<br>は容異年次生扱いとなります。3月<br>上句に進学決定後カウンターに申し<br>出でいただくど志知明限日が<br>412(月)になります。<br>詳しくはコチラ→<br>IID. bunka.ac.johews202103h *<br>理の込む Twitterで表示 |  |  |  |  |
| 玄辺期間の温泉について 2020年12月22日 食塩重デジタルアーカイブの画像追加について 2020年12月16日 オンラインで利用・申込できるサービスについて                                                          | 21       22       23       24       25       26       27       18       19       20       21       22       23       24         28       29       30       31       2       25       26       27       28       29       30       21       22       23       24         28       29       30       31       2       25       26       27       28       29       30       30         現式日       第2/5       900-13/20       世話日       要要       ###       ###       ###       ###       ###       ###       ###       ###       ###       ###       ###       ###       ###       ###       ###       ###       ###       ###       ###       ###       ###       ###       ###       ###       ###       ###       ###       ###       ###       ###       ###       ###       ###       ###       ###       ###       ###       ###       ###       ###       ###       ###       ###       ###       ###       ###       ###       ###       ###       ###       ###       ###       ###       ###       ###       ###       ###       ###       ### <td< th=""><th><ol> <li>① 素素素素 図 書 館</li> <li>③ はフェイスフックページはとち 回</li> <li>オンラインマ 利用・</li> </ol></th></td<> | <ol> <li>① 素素素素 図 書 館</li> <li>③ はフェイスフックページはとち 回</li> <li>オンラインマ 利用・</li> </ol>                                                                                |  |  |  |  |
| 2020年12月15日<br>WGSNのURLが変わりました                                                                                                    | *1251-1 Ave                                                                                                    | 単込できるサービス<br>図書館の使い方                                                                                                    |  |  |  |  |

## 詳細(高機能)検索画面

| 検索条件入力(                               | 高機能検索)               |                   |         |         | 2021/03/05 |  |
|---------------------------------------|----------------------|-------------------|---------|---------|------------|--|
| 最初の画面へ業                               | §1(X)   √VL2         | ENGLISH           |         |         |            |  |
| 検索条件入力 » 検索結果一覧 » 詳細表示                |                      |                   | ▶ 雑誌検索へ | ▶ 簡単検索へ |            |  |
|                                       |                      |                   |         |         | ▶ 利用者ログイン  |  |
|                                       | (                    |                   |         |         |            |  |
| Q検索開始(S)                              | 細かく条件を絞って検索することができます |                   |         | ţ _     |            |  |
| 公開テーマ   団 表示<br>  検索対象   回 <u>非表示</u> | チェック間の関係 〇 ANE       | ) (かつ) 💿 OR (または) |         |         |            |  |
| □すべて(蔵書あり)                            | □和図書                 | □洋図書              | AV      |         |            |  |
| □電子書籍                                 | □その他                 | □和雑誌              | □洋雑誌    |         |            |  |
| 所在対象   🗉 <u>非表示</u> =                 | チェック間の関係 〇 AND       | (かつ) 🖲 OR (または)   |         |         |            |  |
| □ 新都心                                 | □ 小平書庫               | □ 電子書籍            |         |         |            |  |
|                                       |                      |                   |         |         |            |  |
| 全ての項目 🖌                               |                      |                   |         |         |            |  |
| 検索語2   ●AND ○                         | OR ONOT(-引く)         |                   |         |         |            |  |
| タイトル 🗸                                |                      |                   |         |         |            |  |
| 検索語3   ●AND ○                         | or Onot(-引<)         |                   |         |         |            |  |
| タイトル全文検索 🗸                            |                      |                   |         |         |            |  |
| 検索語4   ●AND ○                         | or Onot(-引く)         |                   |         |         |            |  |
| 著者名・                                  |                      |                   |         |         |            |  |
| 検索語5   ●AND 〇                         | OR ONOT(-引く)         |                   |         |         |            |  |
| 出版社 🗸                                 |                      |                   |         |         |            |  |

## 検索結果一覧

一覧の中から気になる本をクリックしましょう。

| ◆<br>検索結果一覧                                    |                                                |                         |                 | 2021/03/1           | 18 |  |  |
|------------------------------------------------|------------------------------------------------|-------------------------|-----------------|---------------------|----|--|--|
| 最初の画面へ 終」(X                                    |                                                |                         | フォント 100 🗸      | ]% ハイライト®オン ○;      | オフ |  |  |
| <u>検索条件入力</u> » 検索結果一覧                         | » <u>詳細表示</u>                                  |                         |                 | NII検索               |    |  |  |
| ★ヒット件数が3000件以内の場合に、書名や著者名などで表示順を変更する事が可能となります。 |                                                |                         |                 |                     |    |  |  |
| (OAL=ドレス AND OA                                | AL=作り方) 表示                                     | に順を変えることがで              | きます             | Q 横断検索              | Ē. |  |  |
| 47件 /239,083 結果集合番                             | 号 [2]   検索式(OAL=ドレス AND OAL=作り方)               |                         |                 |                     |    |  |  |
|                                                |                                                | ● 表示順 出版年降順             | ✔ 蔵書所在情報 す      | べて ▼ 非表示 表示件数 20    | ~  |  |  |
| 書誌情報                                           | <<最初 <前ページ <b>1 2 3</b> 次ページ> 最後>>             |                         |                 | 件目へ <u>ジャンプ</u> の詳細 |    |  |  |
| 著者名                                            |                                                |                         |                 |                     |    |  |  |
| 言語<br>日本語 (44)<br>英語 (2)                       | <sup>2</sup> 画面左側の情報をクリック                      | して絞り込むことが<br>絞り込み検索]するこ | できます。<br>ともできます |                     |    |  |  |
| <u>ノラシス語</u> (1)<br>件名                         |                                                |                         |                 | 101249565           |    |  |  |
| <u>洋裁(婦人服)</u> (18)                            | <b>市</b> 戸力□                                   | 新和心 問覧家F MAD            | /593.36/5//\    | 101249583           |    |  |  |
| <u> </u>                                       | ■□末<br>■■■■■■■■■■■■■■■■■■■■■■■■■■■■■■■■■■■     | 新都心 閲覧室F <u>MAP</u>     | /593.36/S/二     | 101249592           |    |  |  |
| <u>洋裁(子ども服)</u> (7)<br><u>婚礼</u> (3)           | 配架 <mark>禁帯出</mark>                            | 小平書庫 J館1 MAP            | /593.36/S/□     | 101249574           |    |  |  |
| <u>Dressmaking</u> (2)<br><u>&gt;続きを見る</u>     | 3 3 3 市構成で立体的に作るワンピースドレス。/ 助川睦子著。              | 文化学園文化出版局, 2018.3       |                 |                     |    |  |  |
| 出版年                                            | ISBN: 9784579116355 分類: NDC 593.36 形態: 79p : 挿 | 図;26cm + 実物大パターン2枚 書    | έΝο. BB30038678 |                     |    |  |  |
| 2020 (1)<br>2018 (2)                           | 配架 貸出中 返却予定日:2019/10/15                        | 新都心 閲覧室F MAP            | /593.36/S/-/    | 101225311 💽 予約する    | 5  |  |  |
| <u>2017 (6)</u>                                | 配架                                             | 新都心 閲覧室F MAP            | /593.36/S//\    | 101225330 🏼 予約する    | 5  |  |  |
| <u>2016</u> (1)                                |                                                |                         | 1502.26161      | 101005340           |    |  |  |

書誌情報(タイトルや著者名など、本の情報)と蔵書情報(本の状態や場所に関する情報)が表示されます。

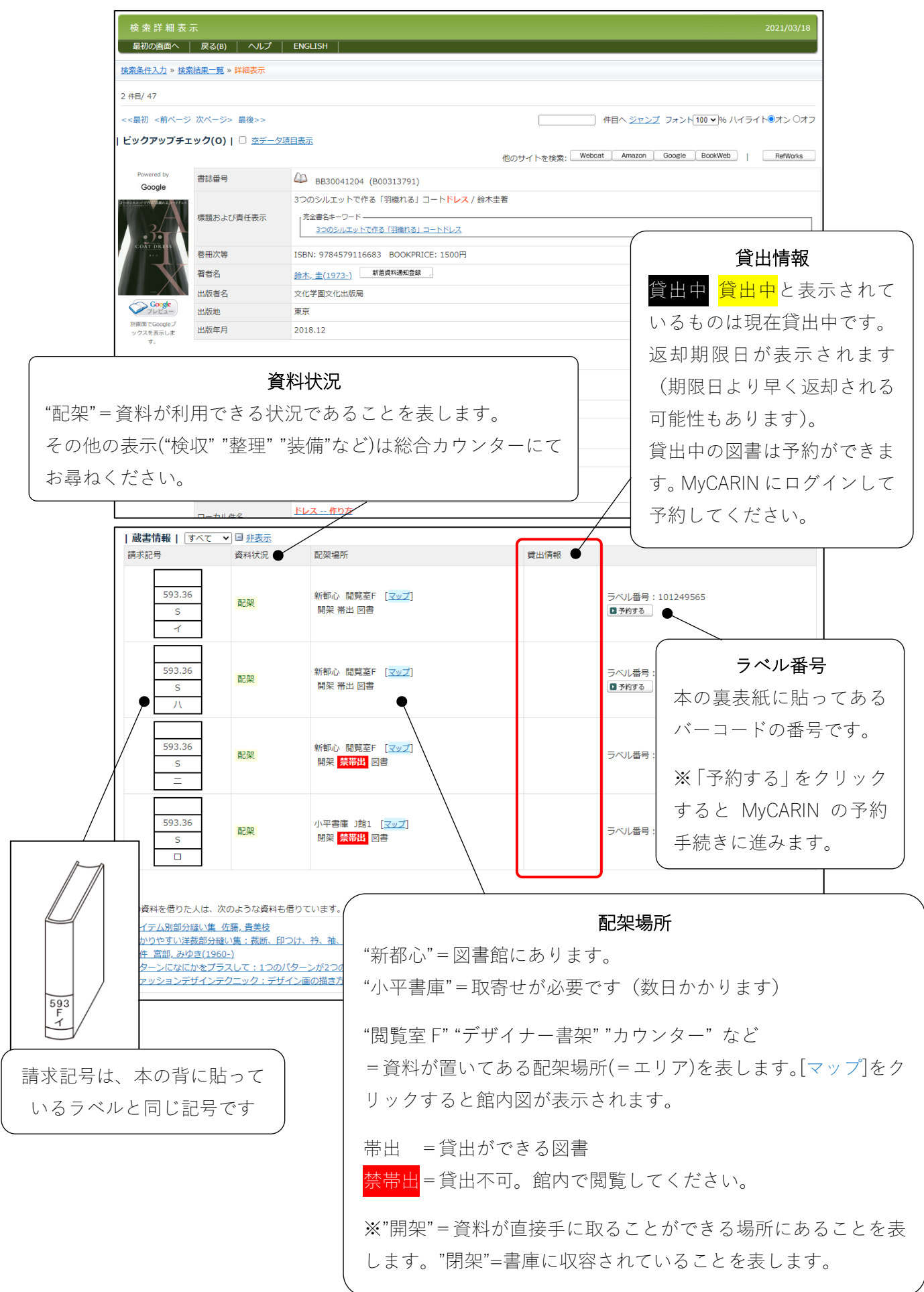

必要な情報をメモして本を探しに行きましょう。

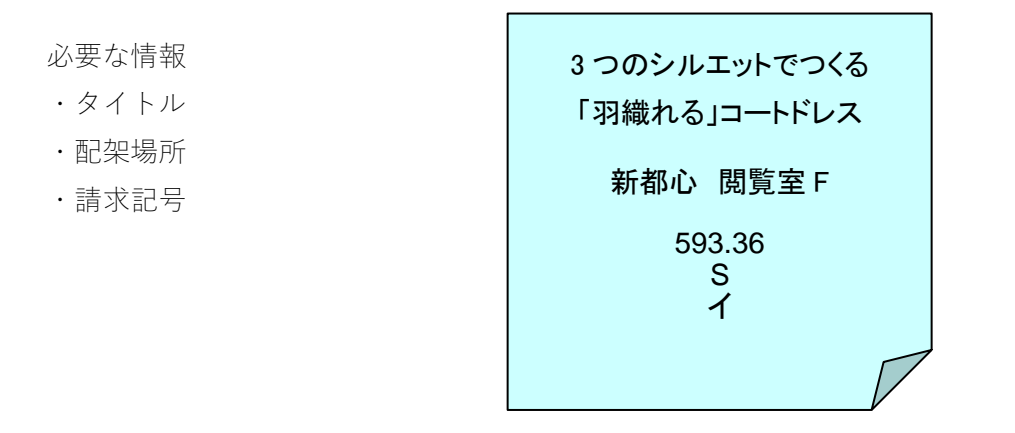

マップで場所を確認します。マップはエリアがわかるものと、より詳しいジャンルを表示したものがあります。 各書架にある表示を見ながら、目的の資料がある書架を目指してください。 本は請求記号の数字順に並んでいます。

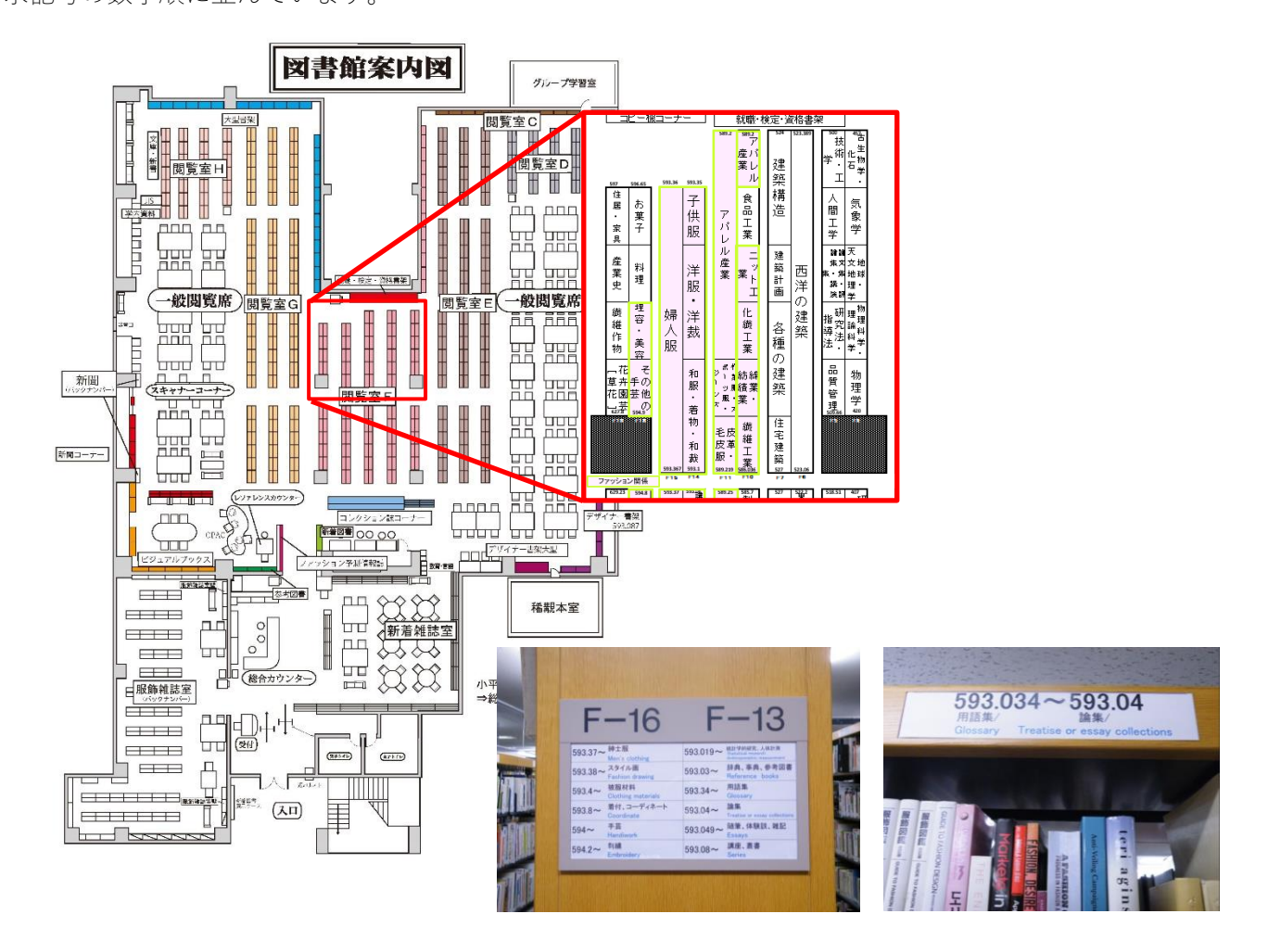

目的の数字の棚まで来たら、次に、同じ数字(=ジャンル)の中でアルファベット順に並んでいるので、目的の 資料のアルファベット(請求記号の3段目)を探します。目的の資料が見つかるはずです。

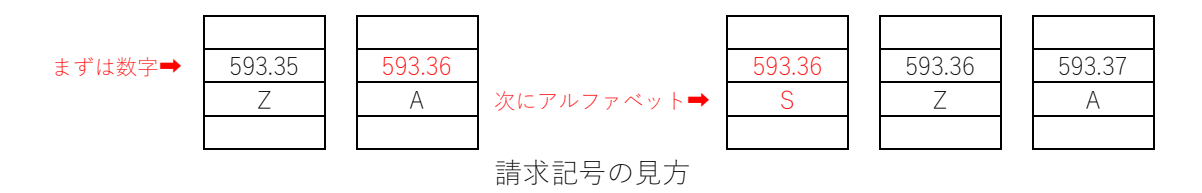